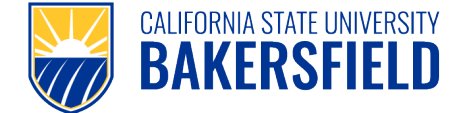

The Payroll Move Form is used when salary and benefit expenditures for an employee must be moved to the appropriate source of funding. You must have the ability to log into PeopleSoft and have access to the Labor Cost Distribution (LCD) report modules. If you do not have access, contact your Division Budget Lead, or direct the request for a payroll move to the appropriate personnel.

| Login into myHR to run the "Expenditure Projection Report" (required report for the Payroll Move Form).                                                                                |                                                                                                    |  |  |  |
|----------------------------------------------------------------------------------------------------|----------------------------------------------------------------------------------------------------|--|--|--|
| Navigate to: www.csub.edu<br>Click the "AccessCSUB" link above<br>the search box.                                                                                                    | 1       AccessCSUB       myCSUB       Blackboard       Support CSUB         Search       Q         S & AID   STUDENT LIFE   ATHLETICS   NEWS & INFORMATION                                                                                                    |  |  |  |
| Click the " <b>myHR</b> " link.                                                                                                    | WHAT'S NEW?                                                                                                    |  |  |  |
| Log in with your CSUB credentials.                                                                                                    | CSU Bakersfield     AccessISUB-     my/SUB     Need Help?-       Welcome to mp/HR     A User Login        A User Login     First-line user? Dick Here        Het ID     First-line user? Dick Here     Configure your mobile, taboles, and bactops to use the new VFI- EDBOAM for a fast score, and easy context. Username is port to CSUB with a context service inflo.       Passandi     Configure your mobile, taboles, and bactops to use the context service inflo.       2     Passandi     Caforne state thoreact free cross effective endition.       3     Fastson     Caforne state thoreact free cross effective endition.       5     State Intername State University. Dataset refer (CSUB) with the score free cross effective endition.                                                                                                    |  |  |  |
| <ol> <li>Navigate to the report screen.</li> <li>Main Menu</li> <li>CSUB Processes</li> <li>LCD Processes</li> <li>"Expenditure Projection<br/>Report"</li> </ol>                      | Faronice       Main Menu*         Bearch Menu:       Image: CSUB Processes         CSUB Employ       CSUB Student Administration         Personal       Set Serice         Payrol for North America       Holloy Table         Payrol for North America       Payrol for North America         Payrol for North America       Payrol for North America         Payrol for North America |  |  |  |
| If this is the first time running this<br>report, you will need to "Add a New<br>Value". After adding a new value,<br>you will be able to select it from a<br>list for future reports. | Expenditure Projection Report<br>Enter any information you have and click Search. Leave fields blank for a list of all values.<br>Find an Existing Value Add a New Value 1<br>Search Criteria<br>Search by: Run Control ID begins with                                                                                                    |  |  |  |

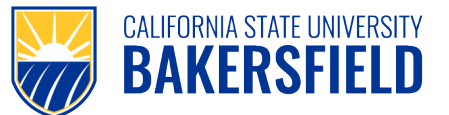

| Type "Expense_Projection".                                                                                                    |                                                                                                    |
|----------------------------------------------------------------------------------------------------|----------------------------------------------------------------------------------------------------|
| You can name the report as you<br>wish, however ensure that there<br>are no spaces between words; you<br>can use an "_" underscore between<br>words.<br>Click "Add". | Eind an Existing Value     Add a New Value       Run Control ID:    1       Add     2                                                                                                    |
| <ol> <li>Type "BKCMP" for the<br/>Business Unit.</li> </ol>                                                                                                    | Lcd Exp Projection       Run Control ID:     _Expense_Projection_       Report Manager Process                                                                                                    |
| <ol> <li>Type the fiscal year<br/>(2021 for FY 2021-22).</li> </ol>                                                                                                  | Language: English v 4                                                                                                    |
| <ol> <li>Type the department ID. You<br/>can also search via the<br/>looking glass.</li> </ol>                                                                       | Business Unit: BKCMP & Bakersfield Campus 1<br>Fiscal Year: 2021 2<br>"Department: D21110 Q Budget & Res Plan Services 3                                                                                                    |
| 4. Click "Run".                                                                                                    | 🖷 Save 🔯 Return to Search 🍋 Previous in List 4 Next in List 🖻 Notify 💽 Add 🖉 Update/Displ                                                                                                    |
| <ol> <li>Click the dropdown menu for<br/>"Server Name" and select<br/>PSUNX.</li> <li>Click "OK"</li> </ol>                                                          | Process Scheduler Request<br>User ID 900188455 Run Control ID _Expense_Projection_<br>Server Name [PSUNX V 1 Run Date 08/10/2022 IS<br>Recurrence V Reset to Current Date/Time<br>Time Zone<br>Process List<br>Server Description Process Name<br>Process List<br>Server Description Process Name<br>V Vieb V PDF V Distribution<br>CK 2 rel                                                                                                    |
| The screen will return to the LCD<br>Expense Projection dialogue.                                                                                                    |                                                                                                    |
| <ol> <li>Click the "Process Monitor"<br/>link to see the status of the<br/>report.</li> </ol>                                                                        | Report Manager Process<br>Monitor 1<br>Process Instance:19166866<br>1<br>or<br>Q Type V Last V 1 Days V Refresh                                                                                                    |
| <ol> <li>Refresh until the run status<br/>and distribution status say<br/>"Success" and "Posted",<br/>respectively.</li> </ol>                                       | V       Name       Q       instance from       instance fo       Report Manager         V       Distribution Status       V       Save On Refresh         Personalice   Find   View All [20]       It       First 4       1 of 1 4       Last         Process Type       Process User       Run Date/Time       Run Status       Destribution       Details         SGR Report       BARLCD01 900186455 08/10/2022 21:24:29 PDT       2       Success       Posted       3       Details |
| 3. Click the "Details" link.                                                                                                    |                                                                                                    |
| Click the "View Log/Trace" link in<br>the Process Detail screen.                                                                                                    | Date/Time     Actions       Request Created On 08/10/2022 21:27:37 PDT     Parameters     Transfer       Run Anytime After 08/10/2022 21:24:29 PDT     Message Log     Began Process At 08/10/2022 21:28:02 PDT       Began Process At 08/10/2022 21:28:31 PDT     View Log/Trace     1                                                                                                    |

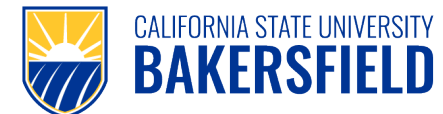

**Human Resources** 

## Payroll Move Form Instructions

| <ol> <li>Click on "baklcd01_XXXX"<br/>PDF link to open report.</li> </ol>                                                                                                    | View Log/Trace       Report       Report     Massage Log       Name BALC001     Process Type SOR Report       Run Status Success     Process Type SOR Report       BakLC001     Distribution Details       Distribution Details     Expiration Date 09/24/2022       File List     Tile Size (types)     Datetime Created       SOR, BAKLC001_1916988.100     1.662     001/02022 21:33:14.31982 PDT       Distribution Details     1.5717     001/02022 21:23:31:4.31982 PDT       Distribution To Distribution ID     12,450     08/10/2022 21:23:31:4.31982 PDT       User     900186455     Texture                                                                                                    |  |  |
|----------------------------------------------------------------------------------------------------|----------------------------------------------------------------------------------------------------|--|--|
|                                                                                                    | Report ID:     BAXLCD001     California State University Bakersfield       Page 1 of 2     HR Expenditure Actuals and Projection for Fiscal Year 2022 as of Accounting Period 1       Deportment D21110 - Bundrate t & Res Plan Services                                                                                                    |  |  |
| On the PDF report, search for the                                                                                                    | Dept Fund Prgm Class Proj Account Jul Aug Sep Oct Nov Dec Jan Feb                                                                                                    |  |  |
| employee salary you wish to move.                                                                                                    | Posn# Employee Name Salary • • • • • • •                                                                                                    |  |  |
| nighlight, as this will be the backup                                                                                                    | Budget for the Following Salary Expenses:                                                                                                    |  |  |
| for your payroll move form.                                                                                                    | D21110 BK001 601201 Actual/Projected Amounts for: Management and Supervisory<br>00000464 XXXXXXXXXX 171,420.00 13,350.00 13,350.00 13,350.00 13,350.00 13,350.00 13,350.00 13,350.00 13,350.00<br>Total calculate and Total actual to a state of the state of the |  |  |
| , , ,                                                                                                    | TOTAL SALATIES and Projection 1/1,420.00 13,550.00 13,55      |  |  |
|                                                                                                    | 01000 8001 00100 00100 00100 00100 00100 0010 0011 0411 041100 0010 00100 0010 00100 0010 00100 00100 001000 001000000                                                                                                    |  |  |
|                                                                                                    | Total Salaries and Projection 152,700.00 12,725.00 12,725.00 12,725.00 12,725.00 12,725.00 12,725.00 12,725.00 12,725.00                                                                                                    |  |  |
|                                                                                                    |                                                                                                    |  |  |
| Now you may start filling out the                                                                                                    |                                                                                                    |  |  |
| vow you may start ming out the                                                                                                    |                                                                                                    |  |  |
| orm.                                                                                                    |                                                                                                    |  |  |
| form:                                                                                                    | CALIFORNIA STATE UNIVERSITY<br>Human Resources<br>PAYROLL MOVE REQUEST FORM                                                                                                    |  |  |
| form:                                                                                                    | CALIFORNIA STATE UNIVERSITY<br>BAKERSFIELD Human Resources PAYROLL MOVE REQUEST FORM                                                                                                    |  |  |
| form:<br>L. Type the employee's name<br>/ Employee ID                                                                                                    | CALIFORNIA STATE UNIVERSITY<br>BAKERSFIELD Human Resources PAYROLL MOVE REQUEST FORM                                                                                                    |  |  |
| form:<br>1. Type the employee's name<br>2. Employee ID<br>3. Employee Record (if available)                                                                                                    | CALIFORNIA STATE UNIVERSITY<br>BAKERSFIELD Human Resources PAYROLL MOVE REQUEST FORM<br>PAYROLL TO BE MOVED FROM<br>Employee Name Employee ID Record # If this is an ongoing move, submit a                                                                                                    |  |  |
| form:<br>1. Type the employee's name<br>2. Employee ID<br>3. Employee Record (if available)<br>1. Reason for move                                                                                                    | CALIFORNIA STATE UNIVERSITY<br>BAKERSFIELD<br>Human Resources<br>PAYROLL MOVE REQUEST FORM<br>PAYROLL TO BE MOVED FROM<br>Employee Name<br>1<br>1<br>1<br>1<br>1<br>1<br>1<br>1<br>1<br>1<br>1<br>1<br>1<br>1<br>1<br>1<br>1<br>1<br>1                                                                                                    |  |  |
| form:<br>1. Type the employee's name<br>2. Employee ID<br>3. Employee Record (if available)<br>4. Reason for move<br>5. The position number will be                                                                                                    | CALIFORNIA STATE UNIVERSITY<br>BAKERSFIELD<br>Human Resources<br>PAYROLL MOVE REQUEST FORM<br>Employee Name<br>Employee ID<br>2<br>Record #<br>1<br>to this is an ongoing move, submit a<br>Position Control Action Request form to HR.                                                                                                    |  |  |
| form:<br>1. Type the employee's name<br>2. Employee ID<br>3. Employee Record (if available)<br>4. Reason for move<br>5. The position number will be<br>located on the LCD report                                                                                                    | CALIFORNIA STATE UNIVERSITY<br>BAKERSFIELD       Human Resources       PAYROLL MOVE REQUEST FORM         PAYROLL TO BE MOVED FROM       Employee ID       Record #       If this is an ongoing move, submit a<br>Position Control Action Request form to HR.         Reason for Move:       Image: Class       Grant/Project                                                                                                    |  |  |
| <ol> <li>Type the employee's name</li> <li>Employee ID</li> <li>Employee Record (if available)</li> <li>Reason for move</li> <li>The position number will be<br/>located on the LCD report<br/>directly to the left of the</li> </ol>                                                                                                    | CALIFORNIA STATE UNIVERSITY<br>BAKERSFIELD       Human Resources         PAYROLL TO BE MOVED FROM         Employee Name         1       Employee ID         Reason for Move:         0         1         1         1         1         1         1         1         1         1         1         1         1         1         1         1         1         1         1         1         1         1         1         1         1         1         1         1         1         1         1         1         1         1         1         1         1         1         1         1         1         1         1         1         1         1         1                                                                                                    |  |  |
| <ol> <li>Type the employee's name</li> <li>Employee ID</li> <li>Employee Record (if available)</li> <li>Reason for move</li> <li>The position number will be<br/>located on the LCD report<br/>directly to the left of the<br/>employee's name (pink</li> </ol>                                                                                                    | CALIFORNIA STATE UNIVERSITY<br>BAKERSSIELD       Human Resources         PAYROLL MOVE REQUEST FORM         PAYROLL TO BE MOVED FROM         Employee Name         Imployee Name         Imployee Name </td                                                                                                    |  |  |
| <ol> <li>Type the employee's name</li> <li>Employee ID</li> <li>Employee Record (if available)</li> <li>Reason for move</li> <li>The position number will be<br/>located on the LCD report<br/>directly to the left of the<br/>employee's name (pink<br/>highlight)</li> </ol>                                                                                                    | CALIFORNIA STATE UNIVERSITY<br>BAKERSFIELD       Human Resources         PAYROLL TO BE MOVED FROM       Employee ID       Record #       If this is an ongoing move, submit a<br>Position Control Action Request form to HR.         Reason for Move:       4       9       If this is an ongoing move, submit a<br>Position Control Action Request form to HR.         Reason for Move:       4       9       If this is an ongoing move, submit a<br>Position Control Action Request form to HR.         Position Number       Department       7       Fund       9       Image: Class       Grant/Project         10       Fund       Program       Class       Grant/Project       Image: Class       Grant/Project                                                                                                    |  |  |
| <ol> <li>Type the employee's name</li> <li>Employee ID</li> <li>Employee Record (if available)</li> <li>Reason for move</li> <li>The position number will be<br/>located on the LCD report<br/>directly to the left of the<br/>employee's name (pink<br/>highlight).</li> </ol>                                                                                                    | CALIFORNIA STATE UNIVERSITY<br>BAKERSFIELD       Human Resources       PARROLL MOVE REQUEST FORM         PAYROLL TO BE MOVED FROM       Image: Control Action Request form to HR.       Image: Control Action Request form to HR.         Image: Control Number       Department       Fund       Program       Grant/Project         Position Number       Department       Fund       Program       Class       Grant/Project         Image: Control Number       Department       Fund       Program       Class       Grant/Project         Image: Control Number       Department       Fund       Program       Class       Grant/Project         Image: Control Number       Department       Fund       Program       Class       Grant/Project         Image: Control Number       Department       Fund       Program       Class       Grant/Project         Image: Control Number       Department       Fund       Program       Class       Grant/Project         Image: Control Number       Department       Fund       Program       Class       Grant/Project                                                                                                    |  |  |
| <ol> <li>Type the employee's name</li> <li>Employee ID</li> <li>Employee Record (if available)</li> <li>Reason for move</li> <li>The position number will be<br/>located on the LCD report<br/>directly to the left of the<br/>employee's name (pink<br/>highlight).</li> <li>The department is located above<br/>the employee's name (turqueice)</li> </ol>                                                                                                    | Department       Fund       Program       Class       Grant/Project         1       0       Program       Class       Grant/Project         1       0       Program       Class       Grant/Project                                                                                                    |  |  |
| <ol> <li>Type the employee's name</li> <li>Employee ID</li> <li>Employee Record (if available)</li> <li>Reason for move</li> <li>The position number will be<br/>located on the LCD report<br/>directly to the left of the<br/>employee's name (pink<br/>highlight).</li> <li>The department is located above<br/>the employee's name (turquoise<br/>highlight)</li> </ol>                                                                                                    | PARADELECENTION     Human Resources     PARADELECENTION     PARADELECENTION     Paradelecent     Imployee Name     Imployee Name        Imployee Name                                                                                                    |  |  |
| <ol> <li>Type the employee's name</li> <li>Employee ID</li> <li>Employee Record (if available)</li> <li>Reason for move</li> <li>The position number will be<br/>located on the LCD report<br/>directly to the left of the<br/>employee's name (pink<br/>highlight).</li> <li>The department is located above<br/>the employee's name (turquoise<br/>highlight).</li> </ol>                                                                                                    | PARADELECENTION     Human Resources     PARADELECENTION     PARADELECENTION     Paradelecent     Position Number     Department   Fund   Position Number   Department   Fund   Program   Class   Grant/Project     Image: Class     Grant/Project     Image: Class     Grant/Project     Image: Class     Grant/Project     Image: Class     Grant/Project     Image: Class     Image: Class     Image: Class     Image: Class     Image: Class     Image: Class     Image: Class     Image: Class     Image: Class     Image: Class     Image: Class     Image: Class     Image: Class     Image: Class     Image: Class   Image: Class   Image: Class   Image: Class   Image: Class   Image: Class   Image: Class   Image: Class   Image: Class   Image: Class   Image: Class   Image: Class   Image: Class   Image: Class   Image: Class   Image: Class   Image: Cl                                                                                                    |  |  |
| <ol> <li>Type the employee's name</li> <li>Employee ID</li> <li>Employee Record (if available)</li> <li>Reason for move</li> <li>The position number will be<br/>located on the LCD report<br/>directly to the left of the<br/>employee's name (pink<br/>highlight).</li> <li>The department is located above<br/>the employee's name (turquoise<br/>highlight).</li> <li>The fund is located above the<br/>employee's name (turquoise</li> </ol>                                                                                                    | Image: Department   Position Number   Department   Fund   Program   Class   Grant/Project   Department   Fund   Program   Class   Grant/Project   Class   Grant/Project                                                                                                    |  |  |
| <ol> <li>Type the employee's name</li> <li>Employee ID</li> <li>Employee Record (if available)</li> <li>Reason for move</li> <li>The position number will be<br/>located on the LCD report<br/>directly to the left of the<br/>employee's name (pink<br/>highlight).</li> <li>The department is located above<br/>the employee's name (turquoise<br/>highlight).</li> <li>The fund is located above the<br/>employee's name (turquoise<br/>highlight).</li> </ol>                                                                                                    | Image: Control of the second second secon                                     |  |  |
| <ol> <li>Type the employee's name</li> <li>Employee ID</li> <li>Employee Record (if available)</li> <li>Reason for move</li> <li>The position number will be<br/>located on the LCD report<br/>directly to the left of the<br/>employee's name (pink<br/>highlight).</li> <li>The department is located above<br/>the employee's name (turquoise<br/>highlight).</li> <li>The fund is located above the<br/>employee's name (turquoise<br/>highlight).</li> </ol>                                                                                                    | Procession       Remain and the second of the second of the                                               |  |  |
| <ul> <li>orm:</li> <li>Type the employee's name</li> <li>Employee ID</li> <li>Employee Record (if available)</li> <li>Reason for move</li> <li>The position number will be located on the LCD report directly to the left of the employee's name (pink highlight).</li> <li>The department is located above the employee's name (turquoise highlight).</li> <li>The fund is located above the employee's name (turquoise highlight).</li> <li>The fund is located above the employee's name (turquoise highlight).</li> <li>The fund is located above the employee's name (turquoise highlight).</li> </ul>                                                                                                    | Proceedings       Parameter       Parameter         Point       Encord       Second       If this is an angoing move, submit is an angoing move, submit is an angoing move angoing move angoing move angoing move angoing move and submit is an angoing move angoing move angoing move angoing move angoi                                                                                                    |  |  |
| <ol> <li>Type the employee's name</li> <li>Employee ID</li> <li>Employee Record (if available)</li> <li>Reason for move</li> <li>The position number will be<br/>located on the LCD report<br/>directly to the left of the<br/>employee's name (pink<br/>highlight).</li> <li>The department is located above<br/>the employee's name (turquoise<br/>highlight).</li> <li>The fund is located above the<br/>employee's name (turquoise<br/>highlight).</li> <li>The program (if any) is located<br/>above the employee's name</li> </ol>                                                                                                    | Image: Second second second                                     |  |  |
| <ol> <li>Type the employee's name</li> <li>Employee ID</li> <li>Employee Record (if available)</li> <li>Reason for move</li> <li>The position number will be<br/>located on the LCD report<br/>directly to the left of the<br/>employee's name (pink<br/>highlight).</li> <li>The department is located above<br/>the employee's name (turquoise<br/>highlight).</li> <li>The fund is located above the<br/>employee's name (turquoise<br/>highlight).</li> <li>The program (if any) is located<br/>above the employee's name<br/>(turquoise highlight).</li> </ol>                                                                                                    | Description       Humanesson         PARCELADORED EXEMPTION       Humanesson         PARCELADORED EXEMPTION       Image: Class Proj Account         Position Number       Department         Position Number       Department         Position Number       Department         Position Number       Department         Position Number       Department         Position Number       Department         Fund       Program         Class       Grant/Project         1       Fund         Position Number       Department         Fund       Program         Class       Grant/Project         1       Fund       Program         1       Department       Fund         1       Program       Class         1       Orgram       Class         1       Fund       Program         2       Orgram       Class         1       Fund       Program         2       Orgram       Class         1       Fund       Program         2       Orgram       Class         1       Fund       Program         2       Stalary                                                                                                    |  |  |
| <ol> <li>Type the employee's name</li> <li>Employee ID</li> <li>Employee Record (if available)</li> <li>Reason for move</li> <li>The position number will be<br/>located on the LCD report<br/>directly to the left of the<br/>employee's name (pink<br/>highlight).</li> <li>The department is located above<br/>the employee's name (turquoise<br/>highlight).</li> <li>The fund is located above the<br/>employee's name (turquoise<br/>highlight).</li> <li>The program (if any) is located<br/>above the employee's name<br/>(turquoise highlight).</li> <li>The class (if any) is located above</li> </ol>                                                                                                    | Mumaneses       Mumaneses         PARCELADOREDEDEDEDEDEDEDEDEDEDEDEDEDEDEDEDEDEDE                                                                                                    |  |  |
| <ol> <li>Type the employee's name</li> <li>Employee ID</li> <li>Employee Record (if available)</li> <li>Reason for move</li> <li>The position number will be<br/>located on the LCD report<br/>directly to the left of the<br/>employee's name (pink<br/>highlight).</li> <li>The department is located above<br/>the employee's name (turquoise<br/>highlight).</li> <li>The fund is located above the<br/>employee's name (turquoise<br/>highlight).</li> <li>The program (if any) is located<br/>above the employee's name<br/>(turquoise highlight).</li> <li>The class (if any) is located above<br/>the employee's name (turquoise</li> </ol>                                                                                                    | Mumenson       Mumenson       Mumenson         Procent at Expose Name       In program       In program                                                                                                    |  |  |
| <ol> <li>Type the employee's name</li> <li>Employee ID</li> <li>Employee Record (if available)</li> <li>Reason for move</li> <li>The position number will be<br/>located on the LCD report<br/>directly to the left of the<br/>employee's name (pink<br/>highlight).</li> <li>The department is located above<br/>the employee's name (turquoise<br/>highlight).</li> <li>The fund is located above the<br/>employee's name (turquoise<br/>highlight).</li> <li>The program (if any) is located<br/>above the employee's name<br/>(turquoise highlight).</li> <li>The class (if any) is located above<br/>the employee's name (turquoise<br/>highlight).</li> </ol>                                                                                                    | Formation Number       Department       Fund       Program       Glass       Grant/Project         Position Number       Department       Fund       Program       Glass       Grant/Project         Position Number       Department       Fund       Program       Glass       Grant/Project         Position Number       Department       Fund       Program       Glass       Grant/Project         Position Number       Department       Fund       Program       Glass       Grant/Project         Position Number       Department       Fund       Program       Glass       Grant/Project         Position Number       Department       Fund       Program       Glass       Grant/Project         Position Number       Department       Fund       Program       Glass       Grant/Project         Position Number       Department       Fund       Program       Glass       Grant/Project         Position Number       Department       Fund       Program       Glass       Grant/Project         Position Number       Department       Fund       Program       Glass       Grant/Project         Position Number       Department       Fund       Program       Glass       Grant/Project      <                                                                                                    |  |  |
| <ul> <li>orm:</li> <li>Type the employee's name</li> <li>Employee ID</li> <li>Employee Record (if available)</li> <li>Reason for move</li> <li>The position number will be<br/>located on the LCD report<br/>directly to the left of the<br/>employee's name (pink<br/>highlight).</li> <li>The department is located above<br/>the employee's name (turquoise<br/>highlight).</li> <li>The fund is located above the<br/>employee's name (turquoise<br/>highlight).</li> <li>The program (if any) is located<br/>above the employee's name<br/>(turquoise highlight).</li> <li>The class (if any) is located above<br/>the employee's name (turquoise<br/>highlight).</li> <li>The class (if any) is located above<br/>the employee's name (turquoise<br/>highlight).</li> <li>The project (if any) is located</li> </ul>                                                                                                    | Memberson       Memberson       Memberson         Proceedings       Networkson       Secondary         Provention       Imployee Imployee Imploye                                                                                                    |  |  |
| <ol> <li>Type the employee's name</li> <li>Employee ID</li> <li>Employee Record (if available)</li> <li>Reason for move</li> <li>The position number will be<br/>located on the LCD report<br/>directly to the left of the<br/>employee's name (pink<br/>highlight).</li> <li>The department is located above<br/>the employee's name (turquoise<br/>highlight).</li> <li>The fund is located above the<br/>employee's name (turquoise<br/>highlight).</li> <li>The program (if any) is located<br/>above the employee's name<br/>(turquoise highlight).</li> <li>The class (if any) is located above<br/>the employee's name (turquoise<br/>highlight).</li> <li>The class (if any) is located above<br/>the employee's name (turquoise<br/>highlight).</li> <li>The project (if any) is located<br/>above the employee's name</li> </ol>                                                                                                    | Memberson       Memberson       Memberson       Memberson         Procent De MOVED FROM       Employee ID       Record #       It bits is an ongoing more, submit #         Imployee Name       Employee ID       Record #       It bits is an ongoing more, submit #         Position Number       Department       Fund       Program       Gas       Grant/Project         Position Number       Department       Fund       Program       Class       Grant/Project         Position Number       Department       Fund       Program       Class       Grant/Project         Position Number       Department       Fund       Program       Class       Grant/Project         Position Number       Department       Fund       Program       Class       Grant/Project         Position Number       Department       Fund       Program       Class       Grant/Project         Position Number       Department       Fund       Program       Class       Grant/Project         Position Number       Department       Fund       Program       Class       Grant/Project         Position Number       Department       Fund       Program       Class       Grant/Project         Position Number       Department       Fund                                                                                                    |  |  |
| <ol> <li>Type the employee's name</li> <li>Employee ID</li> <li>Employee Record (if available)</li> <li>Reason for move</li> <li>The position number will be<br/>located on the LCD report<br/>directly to the left of the<br/>employee's name (pink<br/>highlight).</li> <li>The department is located above<br/>the employee's name (turquoise<br/>highlight).</li> <li>The fund is located above the<br/>employee's name (turquoise<br/>highlight).</li> <li>The program (if any) is located<br/>above the employee's name<br/>(turquoise highlight).</li> <li>The class (if any) is located above<br/>the employee's name (turquoise<br/>highlight).</li> <li>The class (if any) is located<br/>above the employee's name<br/>(turquoise highlight).</li> </ol>                                                                                                    | Mum Resource       Department       Engloyee biase       It fit is an ongoing move, submit of obtained networks form to the submit of obtained networks form to the submit of the submit of the subm                                                                |  |  |
| <ol> <li>Type the employee's name</li> <li>Employee ID</li> <li>Employee Record (if available)</li> <li>Reason for move</li> <li>The position number will be<br/>located on the LCD report<br/>directly to the left of the<br/>employee's name (pink<br/>highlight).</li> <li>The department is located above<br/>the employee's name (turquoise<br/>highlight).</li> <li>The fund is located above the<br/>employee's name (turquoise<br/>highlight).</li> <li>The program (if any) is located<br/>above the employee's name<br/>(turquoise highlight).</li> <li>The class (if any) is located above<br/>the employee's name (turquoise<br/>highlight).</li> <li>The project (if any) is located<br/>above the employee's name<br/>(turquoise highlight).</li> <li>The project (if any) is located<br/>above the employee's name<br/>(turquoise highlight).</li> <li>The project (if any) is located<br/>above the employee's name<br/>(turquoise highlight).</li> <li>Fill in if the check is split 2 ways.</li> </ol> | Mutaneous       Mutaneous         Depretentation       Mutaneous         Producto producto producto                                                                                                    |  |  |

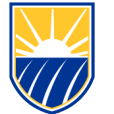

**Human Resources** 

## **Payroll Move Form Instructions**

٦

|           |                                    | PAYROLL TO BE MOVED TO                                                                          |                              |  |  |
|-----------|------------------------------------|-------------------------------------------------------------------------------------------------|------------------------------|--|--|
| 1.        | If the position number will        | Position Number Department Fund Program Class                                                   | Grant/Project                |  |  |
|           | remain the same type the same      |                                                                                                 |                              |  |  |
|           | nesition number. Otherwise         | Posted payroll amount to be moved (current fiscal year only):                                   |                              |  |  |
|           | position number. Otherwise,        | 3 Aug Sep Oct Nov                                                                               | Dec                          |  |  |
|           | enter the new position number.     | Jan Feb Mar Apr May                                                                             | Jun                          |  |  |
| 2.        | Enter the new funding              |                                                                                                 |                              |  |  |
|           | information of where the           | PAYROLL TO BE MOVED TO (if split 2 ways) 4                                                      |                              |  |  |
|           | navcheck is to be moved TO         | Position Number Department Fund Program Class                                                   | Grant/Project                |  |  |
| 2         | paycheck is to be moved 10.        | Posted payroll amount to be moved (current fiscal year only):                                   |                              |  |  |
| 3.        | Enter the amount of the check to   | Jul Aug Sep Oct Nov                                                                             | Dec                          |  |  |
|           | be moved to the new funding.       | lan Fab Mar Anr May                                                                             | lun                          |  |  |
| 4.        | If the check is split 2 ways, fill |                                                                                                 | 2011                         |  |  |
|           | this area out                      | PAYROLL TO BE MOVED TO (if split 3 ways) 5                                                      |                              |  |  |
| 5         | If the check is split 2 ways fill  | Position Number Department Fund Program Class                                                   | Grant/Project                |  |  |
| ٦.        | If the check is split 5 ways, hill |                                                                                                 |                              |  |  |
|           | this area out, too.                | Posted payroll amount to be moved (current fiscal year only):                                   |                              |  |  |
|           |                                    | Jul Aug Sep Oct Nov                                                                             | Dec                          |  |  |
|           |                                    | Jan Feb Mar Apr May                                                                             | Jun                          |  |  |
|           |                                    |                                                                                                 |                              |  |  |
|           |                                    |                                                                                                 |                              |  |  |
| 1.        | Attach all supporting documents,   |                                                                                                 |                              |  |  |
|           | including the LCD report.          | ***Attach supporting LCD Report and other relevant backup documents before routing for signatur | es***                        |  |  |
| 2         | Print/sign your name (required)    | SIGNATURES (REVIEWERS AND APPROVERS)                                                            |                              |  |  |
| 2.<br>2   | DI Approval if grant is impacted   | Print Name Signature Date Comments                                                              |                              |  |  |
| э.        | Pi Appioval, il grant is impacteu. | Promit Completed By:                                                                            |                              |  |  |
| 4.        | MPP approval (required)            | an/Director/AVP Approval:                                                                       |                              |  |  |
| 5.        | Division Budget Lead (required)    | Svision Budget Lead Review: Select a name from this list                                        |                              |  |  |
| 6.        | SPPA reviewer if grant is          | 6 SPPA Reviewer (for grants):                                                                   |                              |  |  |
| 2.        | impacted                           | PPA Approver (for grants):                                                                      |                              |  |  |
| _         |                                    | R Position Control Analyst: Linda Lara                                                          |                              |  |  |
| 1.        | SPPA approver if grant is          | For HR Position # Status: Same Updated to: Fund BK001 Impact:                                   |                              |  |  |
|           | impacted.                          | Only Account # Status: Same Updated to: Payroll Move Status:                                    | ted to: Payroll Move Status: |  |  |
| 8.        | HR PC Analyst (required)           | Rev. 08/2022                                                                                    |                              |  |  |
| 9         | For HB use only                    |                                                                                                 |                              |  |  |
| <u>J.</u> | i or rint use only.                |                                                                                                 |                              |  |  |

Once the form is completed, you may begin routing for signatures through Adobe Sign in the order listed.

If you have further questions, please contact Human Resources at 661-654-2266 or HR@csub.edu